## Налаштування модему TP-Link

- 1) Вмикаємо модем та з'єднуємо його мережевим кабелем із комп'ютером (обравши будь-який із доступних вам портів на модемі).
- 2) У будь-якому браузері (Internet Explorer, Mozilla Firefox, Google Chrome, Opera) в адресному рядку прописуємо адресу <u>http://192.168.1.1</u> (вона вказана на наклейці модему) та у вікні авторизації що відкрилося вводимо логін: "admin" і пароль: "admin" (вони також вказані на наклейці модему) підтверджуємо кнопкою ОК і потрапляємо вікно веб-інтерфейсу модему:

| 💋 http://192.168.1.1/ - Windows Internet Explorer              |                |                      |                              |                      |                |               |                                            |                    |                                | and the second         | أربي ا          | X       |
|----------------------------------------------------------------|----------------|----------------------|------------------------------|----------------------|----------------|---------------|--------------------------------------------|--------------------|--------------------------------|------------------------|-----------------|---------|
| OO - 10 http://192.168.1.1/                                    |                |                      |                              |                      |                |               | - 🗟                                        | 4 <del>4</del> 🗙 🖇 | D Bing                         |                        |                 | + م     |
| 🔆 Избранное 🛛 🙀 🔊 Рекомендуемые узлы 👻 👸 Коллекция веб-фрагм 👻 |                |                      |                              |                      |                |               |                                            |                    |                                |                        |                 |         |
| € http://192.168.1.1/                                          |                |                      |                              |                      |                | 6             | • 🛛 • 🛛                                    | •                  | С <u>т</u> раница <del>•</del> | <u>Б</u> езопасность ч | Сер <u>в</u> ис | • 🕢 • » |
| TD-LIN                                                         | K®             |                      |                              |                      |                |               | 2011 ( ) ( ) ( ) ( ) ( ) ( ) ( ) ( ) ( ) ( |                    |                                |                        |                 |         |
|                                                                |                |                      |                              | 150M                 | bps Wireless N | ADSL2+ Mo     | dem Router                                 |                    |                                |                        |                 |         |
| Status                                                         | Quick<br>Start | Interface A<br>Setup | dvanced<br>Setup             | Access<br>Management | Maintenanc     | e Status      | Help                                       |                    |                                |                        |                 |         |
|                                                                | Device Inf     | lo System            | Log St                       | atistics             |                |               |                                            |                    |                                |                        |                 |         |
|                                                                |                |                      |                              |                      |                |               |                                            |                    |                                |                        |                 | *       |
| Device Information                                             |                |                      |                              |                      |                |               |                                            |                    |                                |                        |                 |         |
|                                                                |                | Firmware Version     | 1:1.0.1 Build 11             | 0721 Rel.35348       |                |               |                                            |                    |                                |                        |                 |         |
| LAN                                                            |                |                      |                              |                      |                |               |                                            |                    |                                |                        |                 |         |
|                                                                |                | IP Address           | : 192.168.1.1                | 0                    |                |               |                                            |                    |                                |                        |                 |         |
|                                                                |                | DHCP Server          | : 255.255.255.4<br>: Enabled | U                    |                |               |                                            |                    |                                |                        |                 |         |
| WAN                                                            |                |                      |                              |                      |                |               |                                            |                    |                                |                        |                 |         |
|                                                                | PVC VPM        | VCI IP Address       | Subnet                       | GateWay              | DNS Server     | Encapsulation | Status                                     |                    |                                |                        |                 |         |
|                                                                | PVC0 1/3       | 32 N/A               | N/A                          | N/A                  | N/A            | Bridge        | Down                                       |                    |                                |                        |                 |         |
|                                                                | PVC1 0/3       | 33 N/A               | N/A                          | N/A                  | N/A            | Bridge        | Down                                       |                    |                                |                        |                 |         |
|                                                                | PVC2 0/3       | 35 N/A               | N/A                          | N/A                  | N/A            | Bridge        | Down                                       |                    |                                |                        |                 | =       |
|                                                                | PVC3 0/11      | 00 Ν/Α<br>85 Ν/Δ     | N/A                          | N/A                  | N/A<br>N/A     | Bridge        | Down                                       |                    |                                |                        |                 |         |
|                                                                | PVC5 8/4       | 48 N/A               | N/A                          | N/A                  | N/A            | Bridge        | Down                                       |                    |                                |                        |                 |         |
|                                                                | PVC6 0/3       | 38 N/A               | N/A                          | N/A                  | N/A            | Bridge        | Down                                       |                    |                                |                        |                 |         |
| ADSL                                                           |                |                      |                              |                      |                |               |                                            |                    |                                |                        |                 |         |
|                                                                | ADSI           | L Firmware Version   | : FwVer:3.12.8               | 8.31_TC3086 HwVer    | :T14.F7_7.0    |               |                                            |                    |                                |                        |                 |         |
|                                                                |                | Line State           | : Down                       |                      |                |               |                                            |                    |                                |                        |                 |         |
|                                                                |                | Modulation           | I:N/A                        |                      |                |               |                                            |                    |                                |                        |                 |         |
|                                                                |                | Annex Mode           | E: N/A                       |                      |                |               |                                            |                    |                                |                        |                 |         |
|                                                                |                |                      | Downstream                   | Upstream             |                |               |                                            |                    |                                |                        |                 |         |
|                                                                |                | SNR Margin           | 1: N/A                       | N/A db               |                |               |                                            |                    |                                |                        |                 |         |
|                                                                |                | Line Attenuation     | I: N/A                       | N/A db               |                |               |                                            |                    |                                |                        |                 |         |
|                                                                |                | Max Rate             | : N/A                        | N/A kbps             |                |               |                                            |                    |                                |                        |                 |         |
|                                                                |                | CRC                  | :: N/A                       | N/A                  |                |               |                                            |                    |                                |                        |                 |         |
|                                                                |                |                      |                              |                      | 0              | Mutenuet 12   |                                            | WHAT BEE           |                                | 5                      | × 🖲 10          | •       |

## Примітка:

Якщо не вдається зайти у вікно веб-інтерфейсу модему із незрозумілих причин, то для початку необхідно скинути налаштування модему на заводські натиснувши кнопку "Reset" та тримати близько 15с.

Перевірити чи горить діод на модемі навпроти використаного вами порта (якщо їх чотири), або діод із назвою "LAN" (в деяких моделях на кожен порт є окремий світлодіод, а в деяких лише один). Якщо світлодіод не горить то можливі причини:

а) пошкоджений мережевий кабель;

б) вимкнута мережева карта у мережевих налаштуваннях комп'ютера, злетіли драйвера мережевої карти на комп'ютері чи інші програмні проблеми на вашому комп'ютері;

в) згорів порт на модемі або комп'ютері;

г) може бути, що інтерфейс керування не відкриватися у деяких браузерх. У такому випадку потрібно спробувати інші.

 Переходимо у пункт меню "Interface Setup" де необхідно видалити усі базові налаштування PVC0-7 у пункті "Virtual Circuit" за допомогою кнопки "DELETE".

| 🙆 http://192.168.1.1/ - Windows Internet Explorer              |                                                                                                    |                                    |                                                                        |
|----------------------------------------------------------------|----------------------------------------------------------------------------------------------------|------------------------------------|------------------------------------------------------------------------|
|                                                                |                                                                                                    | ▼ 🗟                                | 4 <sub>7</sub> χ                                                       |
| 🚖 Избранное 🛛 👍 🙋 Рекомендуемые узлы 👻 👩 Коллекция веб-фрагм 👻 |                                                                                                    |                                    |                                                                        |
| € http://192.168.1.1/                                          |                                                                                                    | h 🕶 🖸 🛪 🖸                          | 🖪 🖶 👻 С <u>т</u> раница 👻 <u>Б</u> езопасность 👻 Сер <u>в</u> ис 👻 🔞 👻 |
| TP-LIN                                                         | <b>K</b> <sup>®</sup> 150M                                                                                                    | bps Wireless N ADSL2+ Modem Router |                                                                        |
| Interface                                                      | Quick<br>Start         Interface<br>Setup         Advanced<br>Setup         Access<br>Management           Internet         LAN         Wireless                                                                                                    | Maintenance Status Help            |                                                                        |
| ATM VC<br>Qor                                                  | Virtual Circuit:     PVC0 ▼     PVCcs Summary       Status: <ul> <li>Activated</li> <li>Deactivated</li> <li>VPI:</li> <li>(range: 0-255)</li> <li>VCI:</li> <li>(range: 1-65535)</li> <li>ATM 005:</li> <li>UBR ▼</li> <li>PCR:</li> <li>0</li> <li>cels/second</li> <li>SR:</li> <li>0</li> <li>cels</li> <li>cels</li> <li>ce</li></ul> |                                    |                                                                        |
| Encapsulation<br>Bridge Mod                                    | ISP : Dynamic P Address<br>Static P Address<br>PPPoA/PPP0E<br>Bridge Mode                                                                                                    |                                    |                                                                        |
|                                                                | Encapsulation : 1483 Bridged IPLLC -                                                                                                    |                                    |                                                                        |
| Готово                                                         |                                                                                                    | 🗔 🌒 Интернет   Защищенный ре       | жим: вкл. 🦸 🔹 🔍 100% 💌                                                 |

Після чого таблиця PVC у вкладці «Status" стане пустою. Якщо там залишився якийсь із PVC то його треба видалити як це вказано у попередньому пункті. В результаті отримаємо такий вигляд вікна:

| http://192.168.1.1/ - Windows Internet Explorer |                               |                                                                                 |                                                        |                                                            |                |               |              |              | in the second    |                                | ×              |
|-------------------------------------------------|-------------------------------|---------------------------------------------------------------------------------|--------------------------------------------------------|------------------------------------------------------------|----------------|---------------|--------------|--------------|------------------|--------------------------------|----------------|
|                                                 |                               |                                                                                 | _                                                      |                                                            |                |               | + 🗟 4        | 🕈 🗙 👂 Bing   |                  |                                | ρ <del>-</del> |
| 🚖 Избранное 🛛 🚖 🙋 Рекомендуемые узлы 👻 👸 Кол    | лекция веб-фрагм 👻            |                                                                                 |                                                        |                                                            |                |               |              |              |                  |                                |                |
| 6 http://192.168.1.1/                           |                               |                                                                                 |                                                        |                                                            |                | 6             | • 🖾 • 🖻      | 🖶 🔻 Страница | • Безопасность • | <ul> <li>Сервис • 🔞</li> </ul> | • "            |
|                                                 | <b>TP-LINK</b> °              |                                                                                 |                                                        | 150Mb                                                      | ips Wireless N | ADSL2+ Moo    | dem Router   |              |                  |                                |                |
|                                                 | Status Quick<br>Status Device | Interface Adva<br>Setup Se<br>e Info System Loc                                 | anced Mai<br>etup Mai                                  | Access<br>nagement                                         | Maintenance    | eStatus       | Help         |              |                  |                                |                |
|                                                 | Device Information            | Firmware Version : 1.                                                           | 0.1 Build 110721                                       | Rel.35348                                                  |                |               |              |              |                  |                                |                |
|                                                 | LAN                           | MAC Address : 90                                                                | 0:f6:52:6e:b6:e3<br>92.168.1.1                         |                                                            |                |               |              |              |                  |                                |                |
|                                                 | WAN                           | Subnet Mask : 25<br>DHCP Server : Er                                            | 55.255.255.0<br>nabled                                 |                                                            |                |               |              |              |                  |                                |                |
|                                                 | PVC                           | VPI/VCI IP Address                                                              | Subnet                                                 | GateWay                                                    | DNS Server     | Encapsulation | Status       |              |                  |                                |                |
|                                                 |                               | ADSL Firmware Version : F<br>Line State : D<br>Modulation : N<br>Annex Mode : N | wVer:3.12.8.31_1<br>own<br>/A<br>/A                    | TC3086 HwVer.'                                             | T14.F7_7.0     |               |              |              |                  |                                |                |
|                                                 |                               | D<br>SNR Margin :<br>Line Attenuation :<br>Data Rate :<br>Max Rate :<br>CRC :   | Downstream U<br>N/A<br>N/A<br>N/A<br>N/A<br>N/A<br>N/A | pstream<br>N/A db<br>N/A db<br>N/A kbps<br>N/A kbps<br>N/A |                |               |              |              |                  |                                |                |
|                                                 |                               |                                                                                 |                                                        |                                                            |                |               |              |              |                  |                                |                |
| Готово                                          |                               |                                                                                 |                                                        |                                                            | <b>6</b>       | Интернет   За | цищенный реж | зим: вкл.    | 4                | • • • 100%                     | •              |

4) Переходимо у пункт меню "Interface Setup" та обравши PVC із будь-яким номером, задаємо наступні параметри:

Status: <u>Activated</u> VPI: <u>0</u> VCI: <u>32</u> ISP: <u>PPPoA/PPPoE</u> Username: <u>Логін із договору</u> Password: <u>Пароль із договору</u> Connection: <u>Always ON</u> Get IP Address: <u>Dynamic</u> Default Route: <u>YES</u> Після внесення всіх даних натиснути кнопку <u>SAVE</u> для їх збереження.

| Http://192.168.1.1/ - Windows Internet Explorer       |                    |                                                                                                    |                      |                             |
|-------------------------------------------------------|--------------------|----------------------------------------------------------------------------------------------------|----------------------|-----------------------------|
| G ♥ ♥ http://192.168.1.1/                             |                    |                                                                                                    | 🕶 🗟 😽 🗙 🖓 Bing       | + م                         |
| 🖕 Избранное 🛛 👍 🔊 Рекомендуемые узлы 👻 🔊 Коллекция ве | б-фрагм 💌          |                                                                                                    |                      |                             |
| 6 http://192.168.1.1/                                 |                    | 6                                                                                                    | 🔹 🔝 🔹 📑 🔹 Страница 🕶 | Безопасность 🕶 Сервис 🕶 🔞 💌 |
|                                                       |                    |                                                                                                    |                      |                             |
|                                                       | IP-LINK            | 150Mbps Wireless N ADSL2+ Modern Router                                                                                                    |                      |                             |
|                                                       | Interface Guid     | k Interface Advanced Access Maintenance Status Help<br>Setup Management LAN Windess                                                            |                      |                             |
|                                                       |                    | Status         @         Acrusted         Description           VPI         8         (range: 0-2.85)         VCI: 35         (range: 1-65535) |                      | ÷.                          |
|                                                       | Qoš                | ATM QOS : UBR.                                                                                                    |                      |                             |
|                                                       |                    | PCR : 0 cells econd<br>SCR : 0 cells econd<br>MBS : 0 cells                                                                                    |                      |                             |
|                                                       | Encapsulation      | 10 - A Paramite in Address                                                                                                    |                      |                             |
|                                                       |                    | Static P Address                                                                                                    |                      |                             |
|                                                       |                    | C Bridge Mode                                                                                                    |                      |                             |
|                                                       | PPPoE/PPPoA        | Servicename :                                                                                                    |                      |                             |
|                                                       |                    | Usemane : Password :                                                                                                    |                      |                             |
|                                                       |                    | Encapsulation : PPPoE LLC  Bridge Interface :  Actuated  Deactuated                                                                            |                      |                             |
|                                                       | Connection Setting | Connecton :   Always On (Recommended)  Connect On-Demans (Cicee Tricle trip: minutes)                                                          |                      | E                           |
|                                                       |                    | Connect Manually<br>TCP MSS Option : TCP MSS(default 1400) 1400 prives                                                                         |                      |                             |
|                                                       | IP Address         | Get IP Address : O Stato @ Dunamic                                                                                                    |                      |                             |
|                                                       |                    | Static IP Address 0.000                                                                                                    |                      |                             |
|                                                       |                    | Gateway 0.000                                                                                                    |                      |                             |
|                                                       |                    | Default Roote : @ Yes ○ No           T/P MTL Cotton : T/D0 NTL (order = 1/40)                                                                  |                      |                             |
|                                                       |                    | Djnamic Route RIP2-8 Direction Both                                                                                                    |                      |                             |
|                                                       |                    | MAC Spooling : C Enabled Disabled                                                                                                    |                      |                             |
|                                                       |                    |                                                                                                    |                      |                             |
| Готово                                                |                    | заус                                                                                                    | цищенный режим: вкл. |                             |
|                                                       |                    |                                                                                                    | EN 🙀 🕵 📆             | 🕪 🚳 🌺 🐣 💌 13:39             |
|                                                       |                    |                                                                                                    |                      | 06.10.2017                  |

5) Для налаштування WiFi мережі переходимо у пункт меню "Interface Setup" та обираємо підпункт "Wireless" де задаємо наступні параметри:

Channel: <u>Ukraine</u> SSID: <u>Назва Вашої Wi-Fi мережі</u> Authentication Type: <u>WPA2-PSK</u> Encryption: <u>AES</u> Pre-Shared Key: <u>пароль до Вашої Wi-Fi мережі (</u>треба придумати та записати) Решту налаштувань залишаємо без змін. Після цього необхідно\_натиснути кнопку <u>SAVE</u> для збереження внесених налаштувань.

| http://192.168.1.1/ - Windows Internet Explorer                 |           |                                                                                                    |                                                                             |                                       |                                                     |
|-----------------------------------------------------------------|-----------|----------------------------------------------------------------------------------------------------|-----------------------------------------------------------------------------|---------------------------------------|-----------------------------------------------------|
|                                                                 | - Konneri | un and damage 💌                                                                                                    |                                                                             | ▼   ⊠   **   ×    >> Bing             | <i>"</i>                                            |
| Visopanhoe 200 Percomengyemere 33/00 -<br>% http://192.168.1.1/ | C RODIERQ | ия вео-фраги •                                                                                                    |                                                                             | 🏠 🔹 🔝 🔹 🖶 🔹 Страница 🔹 <u>Б</u> езопи | асность • Сер <u>в</u> ис • 🔞 • <sup>&gt;&gt;</sup> |
|                                                                 |           | TP-LINK <sup>®</sup>                                                                                                    | 150Mbps Wireless N ADSL2+ Mor                                               | dem Router                            |                                                     |
|                                                                 |           | Interface Quick Start Interface Setup                                                                                       | Advanced Access Maintenance Status<br>Setup Management Maintenance Status   | Help                                  |                                                     |
|                                                                 |           | Access Point Settings<br>Channe<br>Beacon Interval(m)<br>RTSICTS Treashol<br>Fragmentation Trinschold (p)//<br>Wireless Mod |                                                                             |                                       |                                                     |
|                                                                 |           | 11n Settings<br>Channel Bandwidth<br>Extension Channel<br>Guard Interva<br>Multiple SSIDs Settings                          | : 2049 MH2 U<br>: delive the control channel U<br>: AUTO U<br>: AUTO U      |                                       | E                                                   |
|                                                                 |           | SSID Index<br>Broadcast SSID<br>Use QSS<br>QSS Settings                                                                     | : 1 ▼<br>: © Yes © No<br>: © Yes © No                                       |                                       |                                                     |
|                                                                 |           | QSS state<br>QSS mode<br>QSS progress                                                                                       | : Unconfigured<br>: • PIN code @ PBC<br>Start QSS<br>: tile<br>Boost to PDE |                                       |                                                     |
|                                                                 |           | SSID<br>Authentication Type<br>WPAR-PSK                                                                                     | : TPLINK, SEB63<br>: WPA2PSK                                                |                                       |                                                     |
|                                                                 |           | Encryption<br>Pre-Shared Key<br>WDS Settings                                                                                | : AES  (8-83 ASCII characters or<br>characters)                             | r 64 hexadeoimal                      |                                                     |
| Готово                                                          |           |                                                                                                    | 👩 🍚 Интерне                                                                 | ет   Защищенный режим: вкл.           | √g ▼ € 90% ▼                                        |
| 🕱 🗃 🔟 💋 🦪                                                       |           |                                                                                                    |                                                                             | EN 🐚 🚼 🖬 🔿 🚳                          | 9 🕸 😤 🛤 13:49<br>06.10.2017                         |

6) У пункті меню "Maintenance" змінюємо пароль для входу в веб-інтерфейс модему з стандартного "admin" на новий (треба придумати та записати) заповнивши поля:

New Password : <u>Новий пароль</u> Confirm Password : <u>Підтвердження пароля.</u>